## Staples Business Advantage | eway Quick Guide

Step # 1: User Sign In - Type eway.ca in your browser and click "Sign in" to enter your login information. Check "Save User ID" to be automatically recognized the next time you log in. In the user ID box enter WesternU and the password is western2020

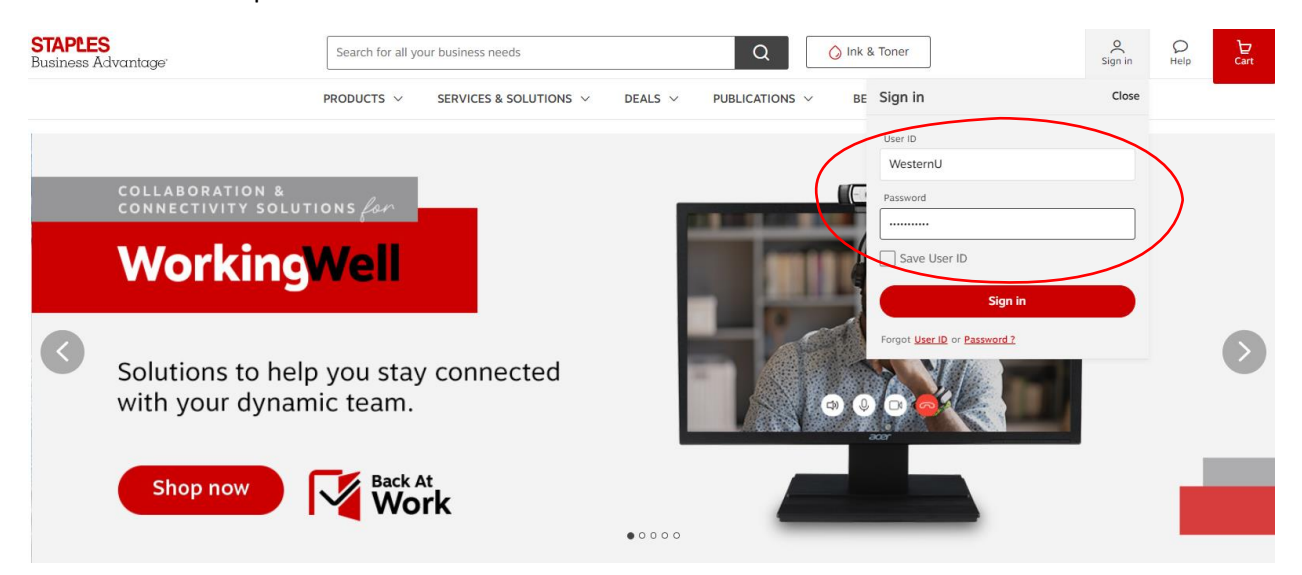

**Step #2**: Under account - Allow the site to refresh, then press on the VIEW CART button at the top right. You will now see a line item for you to key in the item(s) you want to buy

| STAPLES<br>Business Advantage'                                   | Search for all your business needs                                                  | Q                         | ) Ink & Toner                                                       | Account | Q<br>Help | Ъ<br>Cart |
|------------------------------------------------------------------|-------------------------------------------------------------------------------------|---------------------------|---------------------------------------------------------------------|---------|-----------|-----------|
|                                                                  | PRODUCTS V SERVICES & SOLUTIO                                                       | NS V DEALS V P Herit      | O Employee!<br>OYEE PURCHASE ACCT (1064924)                         | Close   |           |           |
| Messages <ul> <li>You do not have any active messages</li> </ul> | to display.<br>In-stock furniture<br>Catalogue - 28578<br><b>Ditems</b> in the list | Create a list Create a li | ping Backordered Items<br>rs Templates<br>Special Orders<br>Returns |         |           |           |
| Product Features and Highlights                                  |                                                                                     |                           |                                                                     |         |           |           |

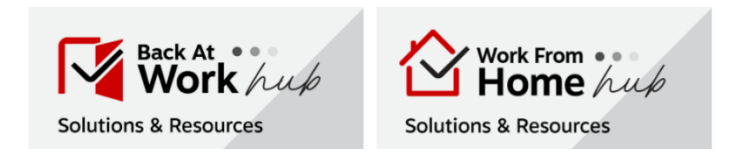

**Step #3** Add in each line what you require, use the search engine to look up any other item you may need. In the shot below I added a headset. Notice that it says Qty 1 Ship 1 that means we have the item in stock in the warehouse closest to you. If the item is out of stock the site will say backordered with an ETA. The price displayed when you shop will be the Western U price you pay.

| STAPLES<br>Business Advantage | Search for all your business needs Q                                                                                                    | 🚫 Ink & Toner    | Account Help                                 |
|-------------------------------|----------------------------------------------------------------------------------------------------|------------------|----------------------------------------------|
|                               | PRODUCTS $\lor$ SERVICES & SOLUTIONS $\lor$ DEALS $\lor$ PUBL                                                                             | LICATIONS $\vee$ |                                              |
| item "NX                      | TNX59468CA* has been successfully added to the cart.                                                                                      | ×                |                                              |
| Shopping Cart                 |                                                                                                    | (I) Need a       | Catalogue? Checkout                          |
|                               |                                                                                                    | 다 Print View ④   | Save As Template X Clear cart                |
| Quick Add                     |                                                                                                    |                  |                                              |
| Quantity Product Number       | Note                                                                                                    |                  | + Add                                        |
|                               | NXT Technologies TM UC-2000 Noise-Canceling Stereo Computer Headset<br>ななな女 (0 reviews)<br>Brand: NXT TECHNOLOGIES<br>Item#: NXTNX59468CA | \$74.99<br>Each  | 1 \$74.99<br>Quantity Total Price<br>Ship: 1 |

**Step #4** If you have finished shopping and want to checkout hit the checkout button at the bottom right of the shopping cart page

| <b>STAPLES</b><br>Business Advantage <sup>-</sup> |            |                                                                          |                                      | D<br>Live chat    |
|---------------------------------------------------|------------|--------------------------------------------------------------------------|--------------------------------------|-------------------|
|                                                   |            | Checkout<br>Ivery Details                                                | ightarrow .                          |                   |
| Delivery Address                                  |            |                                                                          |                                      |                   |
| Company Name*                                     |            | Delivery Instruction                                                     | 30/30                                |                   |
| WESTERN UNIVERSITY E                              | PP ACCOUNT |                                                                          |                                      |                   |
| Attention                                         |            | Maximum 30 characters. Do not use to specify alter     Delivery products | nate address location or for Special |                   |
| Employee Purchase                                 |            | Densery products.                                                        |                                      |                   |
| Street Address*                                   |            |                                                                          |                                      |                   |
| ENTER ADDRESS HERE                                |            |                                                                          |                                      |                   |
| Buildina/Floor/Suite/Roo                          | m          |                                                                          |                                      |                   |
|                                                   |            |                                                                          |                                      |                   |
| Citv*                                             | Province*  |                                                                          |                                      |                   |
| LONDON                                            | Ontario    | $\sim$                                                                   | (                                    |                   |
| Postal Code*                                      |            |                                                                          |                                      | \$84.74 Next Step |
| N6A3K7                                            |            |                                                                          |                                      | Previous Step     |
|                                                   |            |                                                                          |                                      | Return to Car     |

**Step #5** Read the instructions on the delivery portion of the checkout page, the default is for us to deliver, do not change this please. Read the terms and conditions and click "yes" you have read and accepted them.

|                                                                                                    |       | - | Ø | × |
|----------------------------------------------------------------------------------------------------|-------|---|---|---|
| ← → C △ 🔒 eway.ca/Shop/SpecialDeliveryDetails.aspx                                                                                                    |       | ☆ | 0 | : |
| Apps 🔎 Account Essentials                                                                                                    |       |   |   |   |
|                                                                                                    |       |   |   |   |
| Show All Categories                                                                                                    |       |   |   |   |
| 1. Delivery Details 2. Payment Details 3. Review & Confirm                                                                                                    |       |   |   |   |
| Return To Cart Next Order # : EW80942689<br>View Order Details ▼                                                                                                    |       |   |   |   |
|                                                                                                    |       |   |   |   |
|                                                                                                    |       |   |   |   |
| Delivery Details                                                                                                    |       |   |   |   |
| Delivery Details There are items in your cart that require special delivery. Special delivery items can be delivered to your shipping address or picked up in one of our warehouses.                                                                                                    |       |   |   |   |
| Delivery Details There are items in your cart that require special delivery. Special delivery items can be delivered to your shipping address or picked up in one of our warehouses. <u>Click here</u> to view the furniture items in your cart that require special delivery. Note: special delivery service options are not available on items that ship direct from a trusted Staples partner, these products are marked with                                                                                                    | the   |   |   |   |
| Delivery Details There are items in your cart that require special delivery. Special delivery items can be delivered to your shipping address or picked up in one of our warehouses.<br>Click here to view the furniture items in your cart that require special delivery. Note: special delivery service options are not available on items that ship direct from a trusted Staples partner, these products are marked with following icon                                                                                                    | the   |   |   |   |
| Delivery Details There are items in your cart that require special delivery. Special delivery items can be delivered to your shipping address or picked up in one of our warehouses. Click here to view the furniture items in your cart that require special delivery. Note: special delivery service options are not available on items that ship direct from a trusted Staples partner, these products are marked with following icon                                                                                                    | 1 the |   |   |   |
| Delivery Details There are items in your cart that require special delivery. Special delivery items can be delivered to your shipping address or picked up in one of our warehouses. Click here to view the furniture items in your cart that require special delivery. Note: special delivery service options are not available on items that ship direct from a trusted Staples partner, these products are marked with following icon  Compared to pick-up all my special delivery items Compared to pick-up all my special delivery items Compared to pick-up  | 1 the |   |   |   |
| Delivery Details There are items in your cart that require special delivery. Special delivery items can be delivered to your shipping address or picked up in one of our warehouses. Click here to view the furniture items in your cart that require special delivery. Note: special delivery service options are not available on items that ship direct from a trusted Staples partner, these products are marked with following icon Otion Otion O | o the |   |   |   |
| Delivery Details         There are items in your cart that require special delivery. Special delivery items can be delivered to your shipping address or picked up in one of our warehouses.<br>Click here to view the furniture items in your cart that require special delivery.          Note: special delivery service options are not available on items that ship direct from a trusted Staples partner, these products are marked with following icon .             • Deliver all my special delivery items             • Deliver all my special delivery items             • Vour In-stock order (excluding Special Delivery products) will be delivered the next business day.             • Your Special Delivery products will be delivered together in one shipment. If one of these products is on backorder, the entire order will not be delivered until the backor product is in-stock.             • Your projected delivery date for special delivery products is: 5-7 business days.                                                                                                    | n the |   |   |   |

**Step 6:** Fill out the contact info and shipping info in this section. We are delivering to your front door (porch) or if you live in a condo or apt tell us as much. When you have filled out the required fields click on next.

| < → C 1       | eway.ca/Shop/SpecialDeliveryDetails.aspx                                                               | ☆ 😶                        | : |
|---------------|----------------------------------------------------------------------------------------------------|----------------------------|---|
| 👖 Apps 🛛 🍋 Ad | ccount Essentials                                                                                      |                            |   |
|               | Delivery Address                                                                                       |                            | - |
|               | Company Name                                                                                           | * indicates required field |   |
|               |                                                                                                    |                            |   |
|               | Attention                                                                                              |                            |   |
|               |                                                                                                    |                            |   |
|               | Special Delivery Contact                                                                               |                            |   |
|               | I am the Special Delivery Contact                                                                      |                            |   |
|               |                                                                                                    |                            |   |
|               | Phone Number Extension                                                                                 |                            | l |
|               | Street Address                                                                                         |                            |   |
|               | ENTER ADDRESS HERE                                                                                     |                            |   |
|               | Building/Floor/Suite/Room                                                                              |                            | 1 |
|               | City, Province                                                                                         |                            |   |
|               |                                                                                                    |                            |   |
|               | Postal Code                                                                                            |                            |   |
|               |                                                                                                    |                            |   |
|               | Delivery instruction DD NOT use to specify alternate address location or for Special Delivery products |                            |   |
|               |                                                                                                    |                            |   |
|               |                                                                                                    |                            |   |
|               | Multiple Deliveries Required                                                                           |                            |   |

**Step #7** Enter your credit card info then click ADD CARD then click next. The site is protected, your credit card info is not stored.

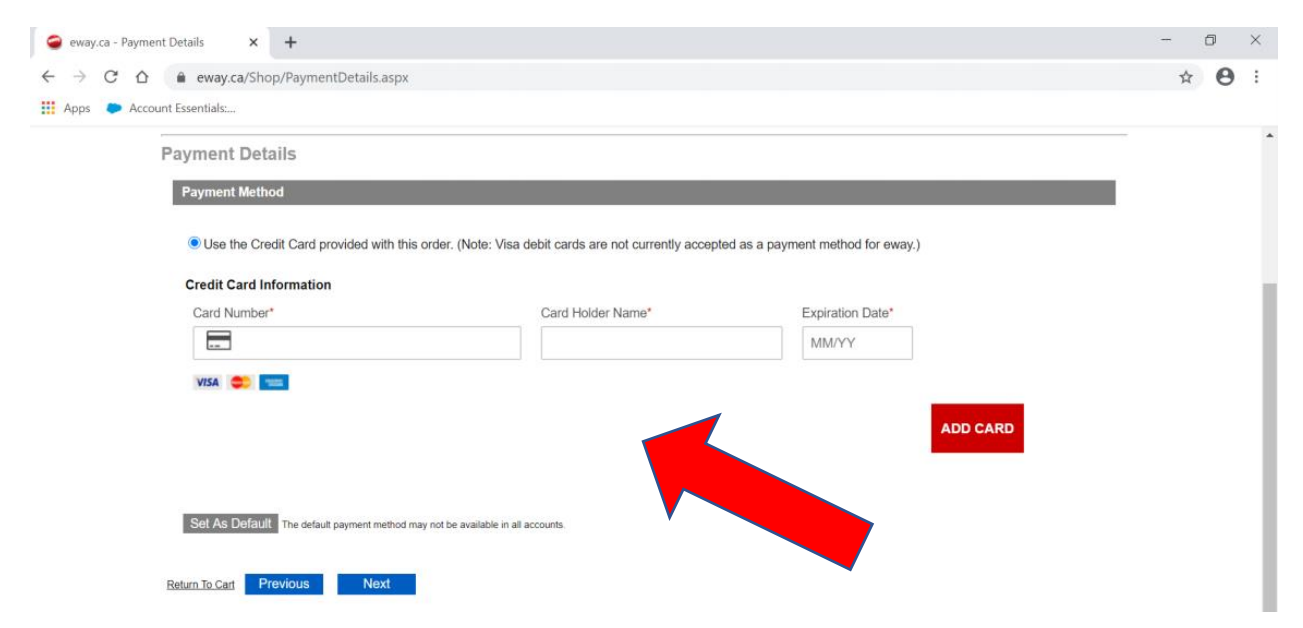

**Step 8:** Review the order details and enter your name, email address and telephone number. Once you are satisfied click on submit order. A confirmation email will be sent to you and an invoice will be delivered with the goods.

| 🥥 eway.ca - Review & Confirm 🗙 🕂                                                                                                    |                                                                                |                                          | - 0 × |
|----------------------------------------------------------------------------------------------------|--------------------------------------------------------------------------------|------------------------------------------|-------|
| <ul> <li>← → C △ ▲ eway.ca/Shop/Checkout.aspx</li> <li>Apps ▲ Account Essentials</li> </ul>                                                  |                                                                                |                                          | ☆ 😬 : |
| Review & Confirm                                                                                                    |                                                                                |                                          |       |
| Croter Minimation Ordered by enter first and last name Email Address Phone Number Phone Number Phone Number Cost Center MB Account # 1052287 | Optional Comment ( not transmitted with<br>order)<br>Display of Order Comments | * Indicates required field Post Comments |       |
| Order Details QUANTITY PRODUCT NUMBER                                                                                                    | DESCRIPTION                                                                    | YOUR PRICE UOM TOTAL                     |       |
| Order 1 DACMP140<br>Ship 0<br>BO 1                                                                                                    | DAC <sup>™</sup> "The Ultimate" Foot Rest. Black<br>Backordered                | \$52.79 Each \$52.79                     |       |